6/14/2014

# Child Longitudinal Outcomes Report Tip Sheet

Office of Child Development and Early Learning (OCDEL) COMMONWEALTH OF PENNSYLVANIA

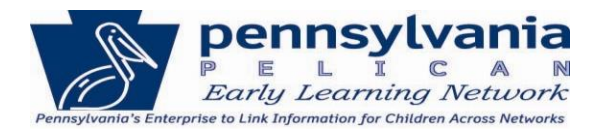

# <u>Contents</u>

| OVERVIEW                                                              | 3  |
|-----------------------------------------------------------------------|----|
| WHO CAN REQUEST REPORTS                                               | 3  |
| SHARING REPORTS                                                       | 3  |
| MASKING OF INFORMATION                                                | 4  |
| MISCELLANEOUS REPORT FOOTNOTES                                        | 4  |
| REQUEST EARLY LEARNING OUTCOMES REPORTS                               | 5  |
| ELNRPT109 – Early Learning Outcomes Report – Location                 | 7  |
| ELNRPT110 – Early Learning Outcomes Report – Program                  | 7  |
| ELNRPT111 – Early Learning Outcomes Report – County                   |    |
| ELNRPT112 – Early Learning Outcomes Report – Legislative District     |    |
| REQUEST STUDENT OUTCOMES REPORTS                                      |    |
| ELNRPT106 – Student Outcomes Report – Location                        |    |
| ELNRPT107 – Student Outcomes Report – Program                         |    |
| ELNRPT108 – Student Outcomes Report – County                          |    |
| ELNRPT113 – Student Outcomes Report – Legislative District            | 22 |
| VIEW A GENERATED REPORT                                               | 24 |
| APPENDIX                                                              | 26 |
| EARLY LEARNING OUTCOMES REPORT – Sample Formats                       | 26 |
| INFANT - TODDLERS                                                     | 26 |
| INFANT – TODDLERS (Legislative District Version)                      | 26 |
| PRE-KINDERGARTEN                                                      | 27 |
| PRE-KINDERGARTEN (Legislative District Version)                       | 27 |
|                                                                       | 27 |
| STUDENT OUTCOMES REPORT – Sample Formats                              |    |
| KINDERGARTEN ENTRY INVENTORY - KEI                                    |    |
| KINDERGARTEN ENTRY INVENTORY – KEI (Legislative District Version)     |    |
| INDIVIDUALIZED EDUCATION PROGRAM - IEP                                | 29 |
| INDIVIDUALIZED EDUCATION PROGRAM – IEP (Legislative District Version) |    |
| PENNSYLVANIA SYSTEM OF SCHOOL ASSESSMENT - PSSA                       |    |

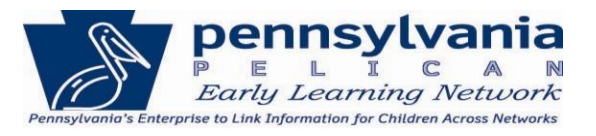

| PENNSYLVANIA SYSTEM OF SCHOOL ASSESSMENT – PSSA (Legislative District Version) | 31 |
|--------------------------------------------------------------------------------|----|
| GRADE RETENTION                                                                | 32 |
| GRADE RETENTION (Legislative District Version)                                 | 33 |
| TIPS FOR SHARING CHILD LONGITUDINAL OUTCOMES REPORTS AND SAMPLE COVER SHEETS   | 34 |
| Template: Cover Letter for Early Learning Outcomes Report:                     | 35 |
| Template: Cover Letter for Early Learning Outcomes Report:                     | 36 |
| Brief descriptions of OCDEL programs                                           | 37 |

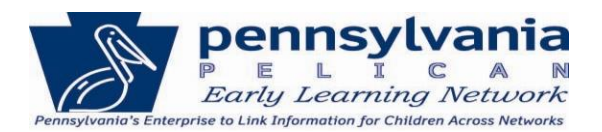

# **OVERVIEW**

The purpose of this tip sheet is to demonstrate how to request and view Child Longitudinal Outcomes Reports. Providers have the ability to view outcomes data for children who currently attend or who formerly attended their early learning programs and make comparisons to outcomes data for children in PELICAN at the program, school district, county and state levels. Providers also have the ability to view outcomes based on the Pennsylvania (PA) legislative districts in which the provider's location exists.

Providers may request from two sets of reports:

- Early Learning Outcomes Reports These reports enable providers to view aggregate early learning outcomes proficiencies for infants, young toddlers, older toddlers and preschool children (fall and spring outcome data) attending their early learning programs and make comparisons to outcomes for children in PELICAN at program, legislative district, county and state levels.
- Student Outcomes Reports These reports will enable providers to view aggregate data for children who have formerly attended their early learning programs, with options to display Kindergarten Entry Inventory proficiencies for children in kindergarten and PSSA data for children completing grade three. Also, percent of population with IEPs for children in kindergarten through grade three and grade retention for children from kindergarten through grade three. These reports will enable providers to make comparisons to outcomes for children in PELICAN at the program, school district, legislative district, county and state levels.

# WHO CAN REQUEST REPORTS

- Lead Agencies / Legal Entities may request Child Longitudinal Outcomes Reports for a single location or a combination of locations for themselves or for their Partners as well.
- Pennsylvania Pre-K Counts (PKC) and Head Start Partners may request Child Longitudinal Outcome Reports for their locations only. In order for Partners to compare their outcomes and proficiency scores against all the enrollments within the grant structure, the Partner will need to ask their Lead Agency to request these reports for them.
- All Location Users may request Child Longitudinal Outcome Reports for their locations only.

# **SHARING REPORTS**

Some of the reports available to you may be useful to external audiences, such as families, school and community leaders, and elected officials. If you plan to share outcomes reports externally with families or other school/program directors, please review the tips in the Appendix and customize and include the appropriate cover sheet with the report to better explain the data included in the report.

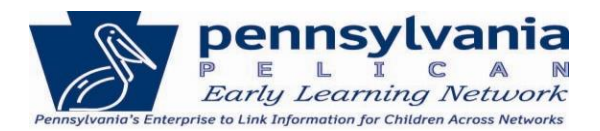

# MASKING OF INFORMATION

Family Education Rights & Privacy Act (FERPA) requires that rules be put in place to protect the privacy rights of students. To accommodate these rules, Student Outcomes reports ELNRPT 106-108 and 113 will mask or hide data when certain situations arise. Data that is masked for these reports will be replaced with double asterisks \*\* when the following situations occur:

- 1. Population is less than 10.
- 2. 0% or 100% of students within the Population are all proficient.

For Child Longitudinal Outcomes Reports ELNRPT 109-112, the data is not masked regardless of the population or the proficiency percentages.

# **MISCELLANEOUS REPORT FOOTNOTES**

There are a number of items worth mentioning before reviewing Child Longitudinal Outcomes reports:

#### **Early Learning Outcomes**

- Any report requested is based on current data and may not reflect official year end statistics.
- If Population is zero, report displays an empty box on the report.
- \*Population is less than 30 and may not be statistically significant.

#### Student Outcomes

- Student Outcomes data is currently only available for Kindergarten through Grade 3. The Kindergarten Entry Inventory is voluntary and not necessarily representative of all kindergarten students.
- Enrollment data for the current school year may be available until June 1<sup>st</sup> (the end of the school year) and assessment data for the current school year may not be available until December 1<sup>st</sup> (of the next school year).
- If Population is zero, report displays an empty box on the report.
- \*Population is less than 30 and may not be statistically significant.

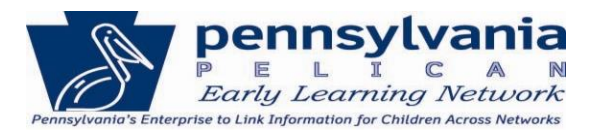

# **REQUEST EARLY LEARNING OUTCOMES REPORTS**

1. Once you have received your PELICAN credentials, Click the PELICAN link <a href="https://www.pelican.state.pa.us/">https://www.pelican.state.pa.us/</a>. Enter your Username and Password then Click [LOGIN].

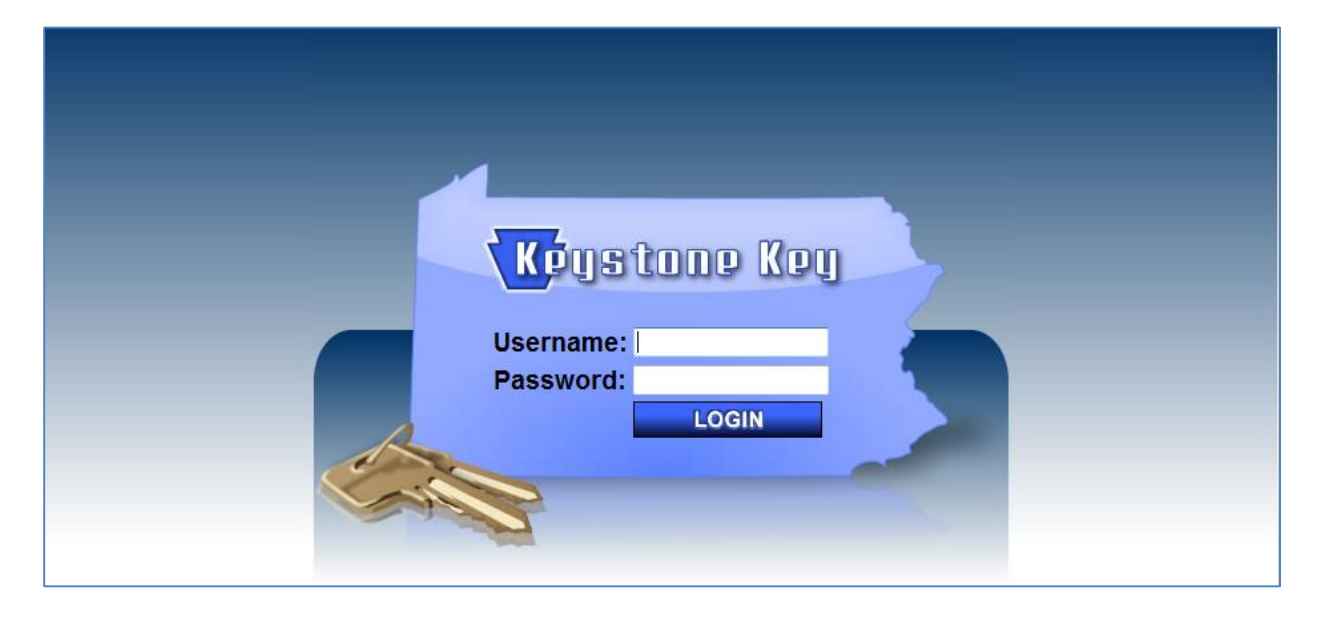

2. Click **Reports** from the *Main Navigation* bar.

| Pennsylvania<br>P E L I C A M<br>PA Pre-K Counts                                 | Pennsylvania's Enterprise to Link Information for Children Across Networks         Help   Logout           Home   My Providers   My Details   Financial Management   Child Information   Quality Management   Tools   Reports |
|----------------------------------------------------------------------------------|----------------------------------------------------------------------------------------------------|
| PA Pre-K Counts Home                                                             |                                                                                                    |
| -Alerts<br>-Funds Inbox<br>-Correspondence<br>-Reports                           | Welcome to PA Pre-K Counts<br>Broadcast Messages<br>Attention: test<br>Posted Date: 21 March 2013<br>test                                                                                                    |
| UserID: b-trainla01 System Acceptance Test for PA Pre-K Counts   Version 1.0.0.0 |                                                                                                    |

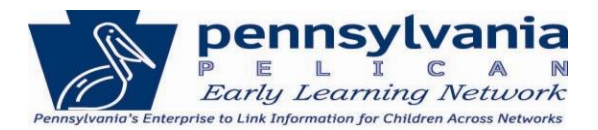

3. Click [GO] next to the **Location Reports** within the *Reports Home* page.

| P E L I C A N<br>PA Pre-K Counts | Help   Logout         Home   My Providers   My Details   Financial Management   Child Information   Quality Management   Tools   Reports |
|----------------------------------|----------------------------------------------------------------------------------------------------|
|                                  | Inbox   HQ   Location                                                                                                    |
| Reports Home                     |                                                                                                    |
| Description                      |                                                                                                    |
| Report Inbox                     | GO 🖸                                                                                                    |
| HQ Reports                       | G0 🖸                                                                                                    |
| Location Reports                 | GO 🖸                                                                                                    |
| UserID: b-trainla01              | System Acceptance Test for PA Pre-K Counts   Version 1.0.0.0                                                                             |
|                                  |                                                                                                    |

4. Click [GO] next to the report ELNRPT106-111 - Child Longitudinal Outcomes Reports.

| P E L I C A N<br>PA Pre-K Counts                       | Pennsylvania's Enterprise to Link Information for Children Across Networks<br>Home   My Providers   My Details   Financial Management   Child Information   Qua                                  | Help   Logout<br>lity Management   Tools   <mark>Reports</mark> |
|--------------------------------------------------------|----------------------------------------------------------------------------------------------------|-----------------------------------------------------------------|
| I                                                      | nbox   HQ   Location                                                                                                    |                                                                 |
| Location Reports                                       |                                                                                                    |                                                                 |
| Report                                                 | Description                                                                                                    |                                                                 |
| PKCRPT101-Classroom Session<br>Roster                  | Generates list of all children attending classroom session.                                                                                                    | G0 🖸                                                            |
| PKCRPT102-Mailing labels by<br>location                | Generates mailing labels by location.                                                                                                    | G0 🖸                                                            |
| PKCRPT104-Child Risk Factors<br>report                 | This report will list all child risk factors and also give a total of all risk factors for<br>children enrolled in a classroom session.                                                          | G0 🖸                                                            |
| ELNRPT101-Location Summary<br>Report                   | This report gives the location details, percentage of children by program,<br>classroom session summary and attendance by classroom session.                                                     | G0 🖸                                                            |
| ELNRPT102-Data Monitoring<br>Report                    | This report will display whether child outcomes were incomplete/partially complete/<br>complete on time/ complete not on time.                                                                   | G0 🖸                                                            |
| ELNRPT103-Detailed Child<br>Spreadsheet                | This Excel report will display detailed child information for all active and inactive<br>children within a school year. Children with multiple enrollments will be listed by<br>each enrollment. | G0 🖸                                                            |
| ELNRPT104-Detailed Staff<br>Spreadsheet                | This Excel report will display detailed staff information for all active and inactive<br>teachers with in a school year.                                                                         | G0 🖸                                                            |
| ELNRPT105-Child/Household<br>Update Form               | This form displays all child and household information currently entered in<br>PELICAN. It is designed to be used by providers when updating/reviewing<br>demographic information                | G0 🖸                                                            |
| ELNRPT106-111 - Child<br>Longitudinal Outcomes Reports | These reports will display aggregate early learning data and student outcomes data<br>for children at the location, program, and county levels.                                                  | G0 🖸                                                            |
|                                                        |                                                                                                    |                                                                 |
| UserID: b-trainla01                                    | System Acceptance Test f                                                                                                    | or PA Pre-K Counts   Version 1.0.0.0                            |

# **Tip Sheet: ELNRPT106-113 – Child Longitudinal Outcomes Reports**

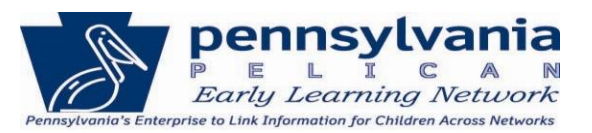

 You will need to decide which report you are requesting. For our illustration, we will show what happens when you request the Early Learning Outcomes report. Click the [Early Learning Outcomes] link.

| pennsylvania                                                 | Pennsylvania's Enterprise to Link Information for Children Across Networks              | Help   Logout                             |
|--------------------------------------------------------------|-----------------------------------------------------------------------------------------|-------------------------------------------|
| Early Learning Network                                       | Home   My Providers   My Details   Financial Management   Child Information   Quality N | 1anagement   Tools   <mark>Reports</mark> |
|                                                              | Inbox   HQ   Location                                                                   |                                           |
| Child Longitudinal Outc                                      | omes Reports                                                                            |                                           |
| Menu Options                                                 |                                                                                         |                                           |
| Early Learning Outcomes (0-5<br>Student Outcomes (K-grade 12 | years)<br>2)                                                                            |                                           |
|                                                              |                                                                                         |                                           |
|                                                              |                                                                                         |                                           |
|                                                              |                                                                                         |                                           |
|                                                              |                                                                                         |                                           |
|                                                              |                                                                                         |                                           |
| UserID: b-trainla01                                          | System Acceptance Test for F                                                            | A Pre-K Counts   Version 1.0.0.0          |

ELNRPT109 – Early Learning Outcomes Report – Location ELNRPT110 – Early Learning Outcomes Report – Program

**Note:** You have the option of requesting Early Learning Outcomes reports based on Location, Program, County or PA Legislative District for comparisons against your students' own outcomes. For this example, although the process is exactly the same for both Location and Program Reports, the process for Location is shown below. For information on generating <u>ELNRPT111 – Early Learning Outcomes Report – County</u>, please see page 10. For information on generating <u>ELNRPT112 – Early Learning Outcomes Report – Legislative</u> <u>District</u>, please see page 12.

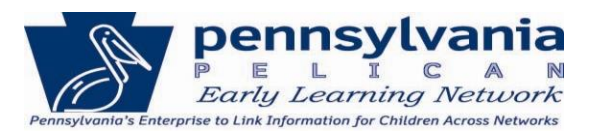

6. Click [GO] next to the report ELNRPT109 – Early Learning Outcomes Report – Location.

| Pennsylvania<br>P E L I C A N<br>Barly Learning Network Home   My Pi | 's Enterprise to Link Information for Children Across Networks<br>roviders   My Details   Financial Management   Child Information   Qua | Help   Logout<br>lity Management   Tools   <mark>Reports</mark> |
|----------------------------------------------------------------------|----------------------------------------------------------------------------------------------------|-----------------------------------------------------------------|
| Early Learning Outcomes Reports                                      |                                                                                                    |                                                                 |
| Report                                                               | Description                                                                                                    |                                                                 |
| ELNRPT109 - Early Learning Outcomes<br>Report - Location             | This report will display aggregate early learning outcomes data for<br>children by location.                                             | GO                                                              |
| ELNRPT110 - Early Learning Outcomes<br>Report - Program              | This report will display aggregate early learning outcomes data for<br>children by program.                                              | GO 🖸                                                            |
| ELNRPT111 - Early Learning Outcomes<br>Report - County               | This report will display aggregate early learning outcomes data for<br>children by county.                                               | GO 🖸                                                            |
| BACK                                                                 |                                                                                                    |                                                                 |
| UserID: b-trainla01                                                  | System Acceptance Test                                                                                                    | for PA Pre-K Counts   Version 1.0.0.0                           |

7. Enter the report criteria as described below and then Click [GENERATE REPORT].

#### **Report Criteria:**

School Year – Enter the school year for which you would like to have outcomes displayed.

**Lead Agency** – Lead Agency is pre-populated and cannot be changed.

Partner – A Lead Agency may select outcomes for their partners as well.

Location(s) – Select your individual locations or all locations under the Lead Agency.

**Program(s)** – You may select to receive outcomes based on individual program enrollments or select "All" for all program enrollments.

**Name of Request** – You have the option of naming the report so you can later distinguish between reports in the **Reports Inbox** if you are requesting multiple reports. It is recommended to create a detailed name for the report.

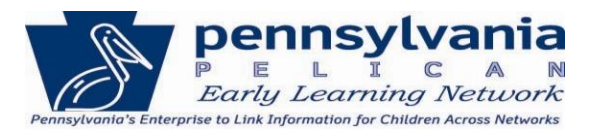

Below is a sample of how the criteria could be entered.

| Pennsylva<br>P E L I C<br>Barly Learning Net | nia Pennsylvania's Enterprise to Link Information for Children Acro<br>Mutork Home   My Providers   My Details   Financial Management   C | Help   Logout<br>ISS Networks<br>hild Information   Quality Management   Tools   Reports |
|----------------------------------------------|----------------------------------------------------------------------------------------------------|------------------------------------------------------------------------------------------|
|                                              | Inbox   HQ   Location                                                                                                    |                                                                                          |
| Early Learning Out                           | comes Report - Location                                                                                                    |                                                                                          |
| Please be advised that                       | enrollment data on this report is current as of the report request date.                                                                  |                                                                                          |
| Report Parameters                            |                                                                                                    |                                                                                          |
| School Year:*                                | 2013-14 🔻                                                                                                    |                                                                                          |
| Lead Agency:*                                | Gettysburg Child Care Center, Inc.                                                                                                    |                                                                                          |
| Partner:*                                    | · · · · · · · · · · · · · · · · · · ·                                                                                                    |                                                                                          |
| Location(s):*                                | Select                                                                                                    |                                                                                          |
| Program(s):                                  | All<br>Select<br>All<br>Other<br>PA Pre-K Counts<br>Head Start                                                                            |                                                                                          |
| Name of Request:*                            | Pre-K Counts y10-11                                                                                                    |                                                                                          |
| GENERATE REPORT D. CANCEL C                  |                                                                                                    |                                                                                          |
| UserID: b-trainla01                          |                                                                                                    | System Acceptance Test for PA Pre-K Counts   Version 1.0.0.0                             |

In the report request above, the report criteria entered is:

School Year – 2013-14 Partner – < left blank> Location(s) – All Program(s) – PA Pre-K Counts Name of Request – Pre-K Counts y10-11

## Tip Sheet: ELNRPT106-113 – Child Longitudinal Outcomes Reports

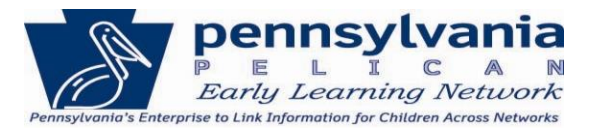

8. A message in red font will indicate that your report was successfully requested. Your report will be ready the next day in the **Reports Inbox**.

| pennsylva                                        | nia Pennsylvania's Enterprise to Link Information for Children Across Networks               | Help   Logout                             |
|--------------------------------------------------|----------------------------------------------------------------------------------------------|-------------------------------------------|
| Early Learning Net                               | A N<br>Home   My Providers   My Details   Financial Management   Child Information   Qu      | uality Management   Tools   Reports       |
|                                                  | Inbox   HQ   Location                                                                        |                                           |
| Early Learning Out                               | tcomes Report - Location                                                                     |                                           |
| Report request submitt<br>Please be advised that | ted successfully<br>enrollment data on this report is current as of the report request date. |                                           |
| Report Parameters                                |                                                                                              |                                           |
| School Year:*                                    | 2013-14 🔻                                                                                    |                                           |
| Lead Agency:*<br>Partner:*                       | Gettysburg Child Care Center, Inc.                                                           |                                           |
| Location(s):*                                    | Select                                                                                       |                                           |
|                                                  |                                                                                              |                                           |
| Program(s):                                      | Select<br>All                                                                                |                                           |
|                                                  | Other<br>PA.Pre-K.Counts<br>Head Start                                                       |                                           |
| Name of Request:*                                | Pre-K Counts y10-11                                                                          |                                           |
| GENERATE REPORT D CANCEL C                       |                                                                                              |                                           |
|                                                  |                                                                                              |                                           |
|                                                  |                                                                                              |                                           |
| UserID: b-trainla01                              | System Acceptance T                                                                          | est for PA Pre-K Counts   Version 1.0.0.0 |

## ELNRPT111 – Early Learning Outcomes Report – County.

We have reviewed the steps to generate the Early Learning Outcomes Report by either Location or Program. Now we'll show the steps a provider can use to submit the report by County.

9. Click [GO] next to the report ELNRPT111 – Early Learning Outcomes Report – County.

| Pennsylvania<br>PELICAN<br>Barly Learning Network Home   My Pro | s Enterprise to Link Information for Children Across Networks<br>oviders   My Details   Financial Management   Child Information   Qua | Help   Logout<br>lity Management   Tools   <mark>Reports</mark> |
|-----------------------------------------------------------------|----------------------------------------------------------------------------------------------------|-----------------------------------------------------------------|
| Inbox   HQ   L                                                  | ocation                                                                                                    |                                                                 |
| Early Learning Outcomes Reports                                 |                                                                                                    |                                                                 |
| Report                                                          | Description                                                                                                    |                                                                 |
| ELNRPT109 - Early Learning Outcomes<br>Report - Location        | This report will display aggregate early learning outcomes data for children by location.                                              | G0 🖸                                                            |
| ELNRPT110 - Early Learning Outcomes<br>Report - Program         | This report will display aggregate early learning outcomes data for children by program.                                               | G0 🖸                                                            |
| ELNRPT111 - Early Learning Outcomes<br>Report - County          | This report will display aggregate early learning outcomes data for children by county.                                                | G0 🖸                                                            |
| BACK                                                            |                                                                                                    |                                                                 |
| UserID: b-trainla01                                             | System Acceptance Test                                                                                                    | for PA Pre-K Counts   Version 1.0.0.0                           |

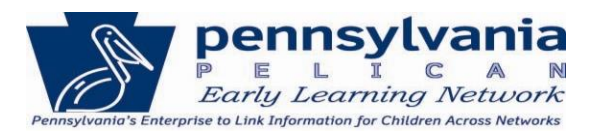

#### 10. Enter the report criteria as described below and then Click [GENERATE REPORT].

| PELICA<br>Barty Learning Network | Pennsylvanio's Enterprise to Link Information for Children Across Networks       Help   Logout         Mone       My Providers   My Details   Financial Management   Child Information   Quality Management   Tools   Reports |
|----------------------------------|----------------------------------------------------------------------------------------------------|
|                                  | Inbox   HQ   Location                                                                                                    |
| Early Learning Outco             | omes Report - County                                                                                                    |
| Please be advised that enr       | ollment data on this report is current as of the report request date.                                                                                                    |
| Report Parameters                |                                                                                                    |
| School Year:*                    | 2010-11 🗸                                                                                                    |
| County(ies):*<br>(limit 3)       | Select A<br>Adams (E)<br>Allegheny<br>Armstrong<br>Beaver T                                                                                                    |
| Name of Request:*                | Adam-Arms-Beaver fy10-11                                                                                                    |
| GENERATE REPORT D                | ANCEL 🔇                                                                                                    |
| UserID: b-trainla01              | System Acceptance Test for PA Pre-K Counts   Version 1.0.0.0                                                                                                    |

#### **Report Criteria:**

School Year – Enter the school year for which you would like to have outcomes displayed. County(ies) – You may select up to 3 counties. Hold the **Ctrl** key to select more than one county. Name of Request – You have the option of naming the report so you can later distinguish between reports in the **Reports Inbox** if you are requesting multiple reports.

11. A message in red font will indicate that your report was successfully requested. Your report can be found on the **Reports Inbox** page the following day.

| Pennsylvan<br>P E L I C A<br>Barly Learning Netw                            | Pennsylvania's Enterprise to Link Information for Children Across Networks       Help   Logout         Nork       Home   My Providers   My Details   Financial Management   Child Information   Quality Management   Tools   Reports |
|-----------------------------------------------------------------------------|----------------------------------------------------------------------------------------------------|
|                                                                             | Inbox   HQ   Location                                                                                                    |
| Early Learning Outo<br>Report request submitt<br>Please be advised that end | comes Report - County<br>red successfully<br>rollment data on this report is current as of the report request date.                                                                                                    |
| Report Parameters                                                           |                                                                                                    |
| School Year:*                                                               | 2010-11 🔻                                                                                                    |
| County(ies):*<br>(limit 3)                                                  | Select Adams (E)<br>Allegheny<br>Armstrong<br>Beaver                                                                                                    |
| Name of Request:*                                                           | Adam-Arms-Beaver fy10-11 ·                                                                                                    |
| GENERATE REPORT D C                                                         | ANCEL C                                                                                                    |
| UserID: b-trainla01                                                         | System Acceptance Test for PA Pre-K Counts   Version 1.0.0.0                                                                                                    |

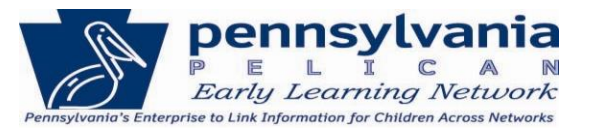

## ELNRPT112 – Early Learning Outcomes Report – Legislative District.

We have reviewed the steps to generate the Early Learning Outcomes Report by Location, Program and County. Now we'll show the steps a provider can use to submit the report by PA Legislative District.

### 12. Click [GO] next to the report ELNRPT112 – Early Learning Outcomes Report – Legislative District.

| Pennsylvania<br>P E L I C A N<br>Barly Learning Network My Provider | ia's Enterprise to Link Information for Children Across Networks<br>s   Home   Financial Management   My Details   Quality Management   Toc | Help   Logout                        |
|---------------------------------------------------------------------|----------------------------------------------------------------------------------------------------|--------------------------------------|
| Inbox   HQ                                                          | Location                                                                                                    |                                      |
| Early Learning Outcomes Reports                                     |                                                                                                    |                                      |
| Report                                                              | Description                                                                                                    |                                      |
| ELNRPT109 - Early Learning Outcomes Repo<br>Location                | This report will display aggregate early learning outcomes data for children by location.                                                   | GO 🖸                                 |
| ELNRPT110 - Early Learning Outcomes Repo<br>Program                 | t - This report will display aggregate early learning outcomes data for children by program.                                                | GO 🖸                                 |
| ELNRPT111 - Early Learning Outcomes Repo<br>County                  | t - This report will display aggregate early learning outcomes data for children by county.                                                 | GO 🖸                                 |
| ELNRPT112 - Early Learning Outcomes Repo<br>Legislative District    | t - This report will display aggregate early learning outcomes data for children at legislative district level                              | GO 🖸                                 |
| BACK <                                                              |                                                                                                    |                                      |
|                                                                     |                                                                                                    |                                      |
|                                                                     |                                                                                                    |                                      |
| UserID: b-uatslds007                                                | System Acceptance Test fo                                                                                                    | or PA Pre-K Counts   Version 1.0.0.0 |

13. Enter the report criteria as described below and then Click [GENERATE REPORT].

| Pennsylvan<br>E L I C A<br>Early Learning Netwo | Pennsylvania's Enterprise to Link Information for Children Across Networks       Help   Logout         N       My Providers   Home   Financial Management   My Details   Quality Management   Tools   Child Information   Reports |
|-------------------------------------------------|----------------------------------------------------------------------------------------------------|
|                                                 | Inbox   HQ   Location                                                                                                    |
| Early Learning Outco                            | omes Report - Legislative District                                                                                                    |
| Please be advised that enr                      | ollment data on this report is current as of the report request date.                                                                                                    |
| Report Parameters                               |                                                                                                    |
| School Year:*                                   | 2013-14 💌                                                                                                    |
| Senate District:**                              | Senate-9 💌                                                                                                    |
| House District:**                               | Select 🔻                                                                                                    |
| Name of Request:*                               | ELOR Legislative Senate-9                                                                                                    |
| GENERATE REPORT                                 | CANCEL 🔇                                                                                                    |
|                                                 |                                                                                                    |
| UserID: b-uatslds007                            | System Acceptance Test for PA Pre-K Counts   Version 1.0.0.0                                                                                                    |

#### **Report Criteria:**

School Year – Enter the school year for which you would like to have outcomes displayed. Senate & House Districts – A House or a Senate District must be selected. You may also select one of each district type as well.

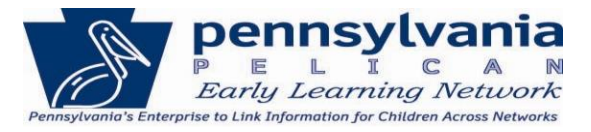

**Name of Request** – You have the option of naming the report so you can later distinguish between reports in the **Reports Inbox** if you are requesting multiple reports.

In the report request above, the report requested criteria entered is:

School Year of Kindergarten Entry – 2013-14 Senate District – Senate-9 House District – blank Outcome(s) – Kindergarten Entry Inventory and PSSA Name of Request – ELOR Legislative Senate-9

14. A message in red font will indicate that your report was successfully requested. Your report can be found on the **Reports Inbox** page the following day.

| Pennsylva<br>Pelic<br>Early Learning Net                                  | Pennsylvania's Enterprise to Link Information for Children Across Networks       Help   Logout         M       My Providers   Home   Financial Management   My Details   Quality Management   Tools   Child Information   Reports |  |  |  |
|---------------------------------------------------------------------------|----------------------------------------------------------------------------------------------------|--|--|--|
|                                                                           | Inbox   HQ   Location                                                                                                    |  |  |  |
| Early Learning Out<br>214: Report request su<br>Please be advised that er | comes Report - Legislative District<br>ubmitted successfully<br>prollment data on this report is current as of the report request date.                                                                                           |  |  |  |
| Report Parameters                                                         |                                                                                                    |  |  |  |
| School Year:*                                                             | 2013-14 🔻                                                                                                    |  |  |  |
| Senate District:**                                                        | Senate-9 🔻                                                                                                    |  |  |  |
| House District:**                                                         | Select 💌                                                                                                    |  |  |  |
| Name of Request:*                                                         | ELOR Legislative Senate-9                                                                                                    |  |  |  |
| GENERATE REPORT D CANCEL                                                  |                                                                                                    |  |  |  |
|                                                                           |                                                                                                    |  |  |  |
| UserID: b-uatslds007                                                      | System Acceptance Test for PA Pre-K Counts   Version 1.0.0.0                                                                                                    |  |  |  |

As you can see, there are countless ways to request reports. If you have any questions, you are encouraged to call the PELICAN Help Desk. Contact the PELICAN Help Desk at 877-491-3818 or ra-eln@pa.gov and they can walk you through the report requesting process so that you can request these reports on your own in the future.

Steps on viewing a report can be found on page 24 of this document. You can skip to the View a Generated Report section or continue to the next page to learn how to generate a Student Outcomes report.

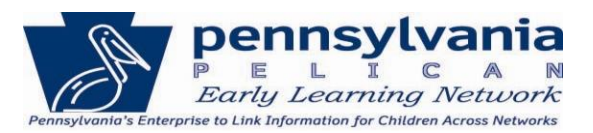

# **REQUEST STUDENT OUTCOMES REPORTS**

1. Navigate to the Location Reports page and then click [GO] next to the report ELNRPT106-113 - Child Longitudinal Outcomes Reports.

| P E L I C A N<br>PA Pre-K Counts                       | Pennsylvania's Enterprise to Link Information for Children Across Networks<br>Home   My Providers   My Details   Financial Management   Child Information   Qua                                  | lity Man | Help   Logout<br>agement   Tools   <mark>Reports</mark> |
|--------------------------------------------------------|----------------------------------------------------------------------------------------------------|----------|---------------------------------------------------------|
| 1                                                      | Inbox   HQ   Location                                                                                                    |          |                                                         |
| Location Reports                                       |                                                                                                    |          |                                                         |
| Report                                                 | Description                                                                                                    |          |                                                         |
| PKCRPT101-Classroom Session<br>Roster                  | Generates list of all children attending classroom session.                                                                                                    | GO 🖸     |                                                         |
| PKCRPT102-Mailing labels by<br>location                | Generates mailing labels by location.                                                                                                    | G0 🖸     |                                                         |
| PKCRPT104-Child Risk Factors<br>report                 | This report will list all child risk factors and also give a total of all risk factors for<br>children enrolled in a classroom session.                                                          | G0 🖸     |                                                         |
| ELNRPT101-Location Summary<br>Report                   | This report gives the location details, percentage of children by program,<br>classroom session summary and attendance by classroom session.                                                     | G0 🖸     |                                                         |
| ELNRPT102-Data Monitoring<br>Report                    | This report will display whether child outcomes were incomplete/partially complete/<br>complete on time/ complete not on time.                                                                   | G0 🖸     |                                                         |
| ELNRPT103-Detailed Child<br>Spreadsheet                | This Excel report will display detailed child information for all active and inactive<br>children within a school year. Children with multiple enrollments will be listed by<br>each enrollment. | G0 🖸     |                                                         |
| ELNRPT104-Detailed Staff<br>Spreadsheet                | This Excel report will display detailed staff information for all active and inactive<br>teachers with in a school year.                                                                         | G0 🖸     |                                                         |
| ELNRPT105-Child/Household<br>Update Form               | This form displays all child and household information currently entered in<br>PELICAN. It is designed to be used by providers when updating/reviewing<br>demographic information                | GO 🖸     |                                                         |
| ELNRPT106-111 - Child<br>Longitudinal Outcomes Reports | These reports will display aggregate early learning data and student outcomes data<br>for children at the location, program, and county levels.                                                  | GO 🖸     |                                                         |
|                                                        |                                                                                                    |          |                                                         |
| UserID: b-trainla01                                    | System Acceptance Test f                                                                                                    | or PA Pr | e-K Counts   Version 1.0.0.0                            |

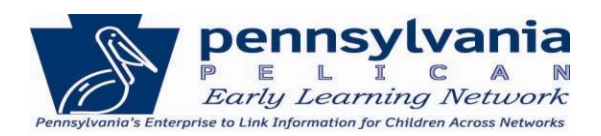

2. Click the [Student Outcomes] link.

| Pennsylvania<br><sup>P</sup> <sup>E</sup> <sup>L</sup> <sup>I</sup> <sup>C</sup> <sup>A</sup> <sup>N</sup><br><sup>P</sup> <sup>E</sup> <sup>L</sup> <sup>I</sup> <sup>C</sup> <sup>A</sup> <sup>N</sup> | Pennsylvania's Enterprise to Link Information for Children Across Networks<br>Home   My Providers   My Details   Financial Management   Child Information   Quality Managem | Help   Logout<br>nent   Tools   <mark>Reports</mark> |
|----------------------------------------------------------------------------------------------------|----------------------------------------------------------------------------------------------------|------------------------------------------------------|
|                                                                                                    | Inbox   HQ   Location                                                                                                    |                                                      |
| Child Longitudinal Outc                                                                                                    | omes Reports                                                                                                    |                                                      |
| Menu Options                                                                                                    |                                                                                                    |                                                      |
| Early Learning Outcomes (0-5<br>Student Outcomes (K-grade 12                                                                                                    | years)<br>2)                                                                                                    |                                                      |
|                                                                                                    |                                                                                                    |                                                      |
|                                                                                                    |                                                                                                    |                                                      |
|                                                                                                    |                                                                                                    |                                                      |
| UserID: b-trainla01                                                                                                    | System Acceptance Test for PA Pre-K Cou                                                                                                    | unts   Version 1.0.0.0                               |

### ELNRPT106 – Student Outcomes Report – Location ELNRPT107 – Student Outcomes Report – Program

**Note:** Like the Early Learning Outcomes reports, you have the option of requesting Student Outcomes reports based on Location, Program, County and PA Legislative District for comparisons against your students' own outcomes. For this example, the process for a Location report is shown but the process is exactly the same for both Location and Program Reports. For information on generating <u>ELNRPT108 – Student Outcomes Report – County</u>, please see page 19. For information on generating <u>ELNRPT113 – Student Outcomes</u> <u>Report – Legislative District</u>, please see page 22.

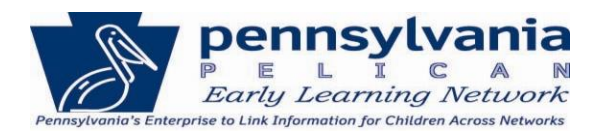

#### 3. Click [GO] next to the report ELNRPT106 – Student Outcomes Report – Location

| PELICAN<br>Early Learning Network                 | Pennsylvania's Enterprise to Link Information for Children Across Networks<br>Home   My Providers   My Details   Financial Management   Child Information   Qual | ity Mana    | Help   Logout<br>Igement   Tools   <mark>Reports</mark> |
|---------------------------------------------------|----------------------------------------------------------------------------------------------------|-------------|---------------------------------------------------------|
| Inbox   HQ   Location Student Outcomes Reports    |                                                                                                    |             |                                                         |
| Report                                            | Description                                                                                                    |             |                                                         |
| ELNRPT106 - Student<br>Outcomes Report - Location | This report will display aggregate student outcomes data for children by location.                                                                               | G0 🖸        |                                                         |
| ELNRPT107 - Student<br>Outcomes Report - Program  | This report will display aggregate student outcomes data for children by program.                                                                                | G0 🖸        |                                                         |
| ELNRPT108 - Student<br>Outcomes Report - County   | This report will display aggregate student outcomes data for children by county.                                                                                 | <b>GO</b> 🖸 |                                                         |
| ВАСК 🖸                                            |                                                                                                    |             |                                                         |
|                                                   |                                                                                                    |             |                                                         |
|                                                   |                                                                                                    |             |                                                         |
| UserID: b-trainla01                               | System Acceptance Test for I                                                                                                    | PA Pre-K    | Counts   Version 1.0.0.0                                |

4. Enter the report criteria as described below and then Click [GENERATE REPORT].

#### **Report Criteria:**

**School Year of Kindergarten Entry**– Enter the year students at your location enrolled in Kindergarten. Refer to the following table to understand the relationship between the desire outcomes and the year of kindergarten entry:

| Outcome Year Desired       | Kindergarten Entry |
|----------------------------|--------------------|
| ( EX. PSSA for 2011/2012 ) | Date Required      |
| 2011/2012                  | 2008/2009          |
| 2012/2013                  | 2009/2010          |
| 2013/2014                  | 2010/2011          |
| 2014/2015                  | 2011/2012          |
| 2015/2016                  | 2012/2013          |
| 2016/2017                  | 2013/2014          |
| 2017/2018                  | 2014/2015          |
| 2018/2019                  | 2015/2016          |
| 2019/2020                  | 2016/2017          |
| 2020/2021                  | 2017/2018          |

Lead Agency – Lead Agency is pre-populated and cannot be changed.

Partner – A Lead Agency may select outcomes for their partners as well.

Location(s) – Select your individual locations or all locations under the Lead Agency.

**Program(s)** – Select to receive outcomes based on individual program enrollments or select "All" for all program enrollments.

**Outcome(s)** – Select the type of outcomes you would like to see displayed in the requested report.

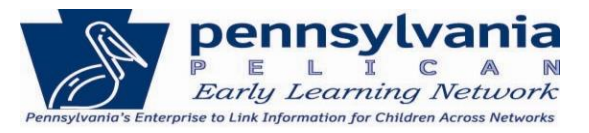

**Name of Request** – You have the option of naming the report so you can later distinguish between reports in the **Reports Inbox** if you are requesting multiple reports.

Below is a sample of how the criteria could be entered.

| Pennsylva<br>PELIC<br>Early Learning Net           | Pennsylvania's Enterprise to Link Information for Children Across Networks       Help   Logout         A N<br>work       Home   My Providers   My Details   Financial Management   Child Information   Quality Management   Tools   Reports |
|----------------------------------------------------|----------------------------------------------------------------------------------------------------|
|                                                    | Inbox   HQ   Location                                                                                                    |
| Student Outcomes                                   | Report - Location                                                                                                    |
| Please be advised that (<br>and assessment data fo | enrollment data for the current school year may not be available until June 1st (the end of the school year)<br>r the current school year may not be available until December 1st (of the next school year).                                |
| Report Parameters                                  |                                                                                                    |
| School Year of<br>Kindergarten Entry:*             | 2008-09 🔻                                                                                                    |
| Lead Agency:*<br>Partner:*                         | Gettysburg Child Care Center, Inc.                                                                                                    |
| Location(s):*                                      | Select<br>All                                                                                                    |
| Program(s):*                                       | Select<br>All<br>Other<br>PA Pre-K Counts<br>Head Start                                                                                                    |
| Outcome(s):*                                       | Select<br>Kindergarten Entry Inventory<br>Individualized Education Program<br>PSSA<br>Grade Retention                                                                                                    |
| Name of Request:*                                  | Location 2008-09 - KEI PSSA                                                                                                    |
| GENERATE REPORT                                    | CANCEL C                                                                                                    |
| UserID: b-trainla01                                | System Acceptance Test for PA Pre-K Counts   Version 1.0.0.0                                                                                                    |

In the report request above, the requested criteria entered is:

School Year – 2008-09 Partner – < left blank> Location(s) – All Program(s) – All Outcome(s) – Kindergarten Entry Inventory and PSSA Name of Request – Location 2008-09 – KEI PSSA

# **Tip Sheet: ELNRPT106-113 – Child Longitudinal Outcomes Reports**

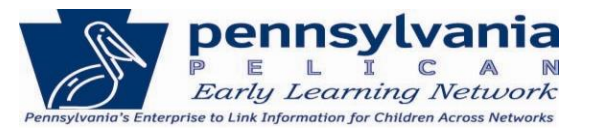

5. A message in red font will indicate that your report was successfully requested. Your report will be ready the next day in the **Reports Inbox**.

| pennsylva                                                                      | nia Pennsylvania's Enterprise to Link Information for Children Across Networks                                                                                                    | gout  |
|--------------------------------------------------------------------------------|----------------------------------------------------------------------------------------------------|-------|
| Early Learning Net                                                             | A N<br>twork Home   My Providers   My Details   Financial Management   Child Information   Quality Management   Tools   Rep                                                                                                    | ports |
|                                                                                | Inbox   HQ   Location                                                                                                    |       |
| Student Outcomes                                                               | Report - Location                                                                                                    |       |
| 214: Report request su<br>Please be advised that er<br>assessment data for the | a <b>ubmitted successfully</b><br>mollment data for the current school year may not be available until June 1st (the end of the school year) and<br>current school year may not be available until December 1st (of the next school year). |       |
| Report Parameters                                                              |                                                                                                    |       |
| School Year of<br>Kindergarten Entry:*                                         | 2008-09 🔻                                                                                                    |       |
| Lead Agency:*                                                                  | Gettysburg Child Care Center, Inc.                                                                                                    |       |
| Partner:*                                                                      | v                                                                                                    |       |
| Location(s):*                                                                  | Select                                                                                                    |       |
| Program(s):*                                                                   | Select<br>All<br>Other<br>PA Pre-K Counts<br>Head Start                                                                                                    |       |
| Outcome(s):*                                                                   | Select<br>Kindergarten Entry Inventory<br>Individualized Education Program<br>PSSA<br>Grade Retention                                                                                                    |       |
| Name of Request:*                                                              | Location 2008-09 - KEI PSSA                                                                                                    |       |
| GENERATE REPORT D                                                              | CANCEL 🔇                                                                                                    |       |
|                                                                                |                                                                                                    |       |
| UserID: b-trainla01                                                            | System Acceptance Test for PA Pre-K Counts   Version 1.0.                                                                                                    | .0.0  |

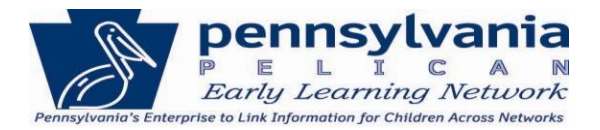

## ELNRPT108 - Student Outcomes Report - County.

We have reviewed the steps to generate the Student Outcomes Report by either Location or Program. Now we'll show the steps a provider can use to submit the report by County.

#### 6. Click [GO] next to the report ELNRPT111 – Early Learning Outcomes Report – County.

| Pennsylvania<br>PeLICAN<br>Barly Learning Network | Pennsylvania's Enterprise to Link Information for Children Across Networks<br>Home   My Providers   My Details   Financial Management   Child Information   Quali | ity Mana | Help   Logout<br>agement   Tools   <mark>Reports</mark> |
|---------------------------------------------------|----------------------------------------------------------------------------------------------------|----------|---------------------------------------------------------|
|                                                   | Inbox   HQ   Location                                                                                                    |          |                                                         |
| Student Outcomes Repo                             | rts                                                                                                    |          |                                                         |
| Report                                            | Description                                                                                                    |          |                                                         |
| ELNRPT106 - Student<br>Outcomes Report - Location | This report will display aggregate student outcomes data for children by location.                                                                                | G0 🖸     |                                                         |
| ELNRPT107 - Student<br>Outcomes Report - Program  | This report will display aggregate student outcomes data for children by program.                                                                                 | G0 🗅     |                                                         |
| ELNRPT108 - Student<br>Outcomes Report - County   | This report will display aggregate student outcomes data for children by county.                                                                                  | G0 🖸     |                                                         |
| BACK                                              |                                                                                                    |          |                                                         |
|                                                   |                                                                                                    |          |                                                         |
|                                                   |                                                                                                    |          |                                                         |
| UserID: b-trainla01                               | System Acceptance Test for F                                                                                                    | PA Pre-K | Counts   Version 1.0.0.0                                |

7. Enter the report criteria as described below and then Click [GENERATE REPORT].

#### **Report Criteria:**

School Year of Kindergarten Entry– Enter the year students at your location enrolled in Kindergarten. Refer to the following table to understand the relationship between the desire outcomes and the year of kindergarten entry:

| Outcome Year Desired       | Kindergarten Entry |
|----------------------------|--------------------|
| ( Ex. PSSA for 2011/2012 ) | Date Required      |
| 2011/2012                  | 2008/2009          |
| 2012/2013                  | 2009/2010          |
| 2013/2014                  | 2010/2011          |
| 2014/2015                  | 2011/2012          |
| 2015/2016                  | 2012/2013          |
| 2016/2017                  | 2013/2014          |
| 2017/2018                  | 2014/2015          |
| 2018/2019                  | 2015/2016          |
| 2019/2020                  | 2016/2017          |
| 2020/2021                  | 2017/2018          |

**County(ies)** – You may select up to 3 counties. Hold the **Ctrl** key to select more than one county.

# **Tip Sheet: ELNRPT106-113 – Child Longitudinal Outcomes Reports**

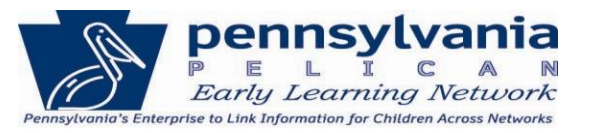

School District(s) – Once the County is selected, the school districts from the Country are displayed in the box. Select all the school districts against which you want to compare outcomes.
 Outcome(s) – Select the type of outcomes you would like to see displayed in the requested report.
 Name of Request – You have the option of naming the report so you can later distinguish between reports in the Reports Inbox if you are requesting multiple reports.

| Pennsylva<br>PELIC<br>Barly Learning Net            | <b>Pennsylvania's Enterprise to Link Information for Chi</b><br>M M<br>work Home   Provider   Financial Management   Tools   Adn | dren Across Networks<br>iin   Reports   Upload Child Data                      | Help   Logout  |  |
|-----------------------------------------------------|----------------------------------------------------------------------------------------------------|--------------------------------------------------------------------------------|----------------|--|
|                                                     | Inbox   HQ   Location                                                                                                    |                                                                                |                |  |
| Student Outcomes                                    | Report - County                                                                                                    |                                                                                |                |  |
| Please be advised that e<br>assessment data for the | nrollment data for the current school year may not be availabl<br>current school year may not be available until December 1st (  | e until June 1st (the end of the school year) and<br>of the next school year). |                |  |
| Report Parameters                                   |                                                                                                    |                                                                                |                |  |
| School Year of<br>Kindergarten Entry:*              | 2008-09 🔻                                                                                                    |                                                                                |                |  |
| County(ies):*<br>(limit 3)                          | Select Adams Allegheny Armstrong Beaver                                                                                          |                                                                                |                |  |
| School District(s):*                                | Select<br>Bermudian Springs SD<br>Conewago Valley SD<br>Fairfield Area SD<br>Gettysburg Area SD                                  |                                                                                |                |  |
| Outcome(s):*                                        | Select<br>Kindergarten Entry Inventory<br>Individualized Education Program<br>PSSA<br>Grade Retention                            |                                                                                |                |  |
| Name of Request:*                                   | County 2008-09 - KEI PSSA                                                                                                    |                                                                                |                |  |
| GENERATE REPORT D CANCEL                            |                                                                                                    |                                                                                |                |  |
| UserID: t-test4                                     |                                                                                                    | System Acceptance Test for PA Pre-K Counts   V                                 | ersion 1.0.0.0 |  |

In the report request above, the report requested criteria entered is: School Year of Kindergarten Entry – 2008-09 Partner – < left blank> County(ies) – Adams School District(s) – Bermudian Springs SD, Fairfield Area SD, Gettysburg Area SD Outcome(s) – Kindergarten Entry Inventory, PSSA and Grade Retention Name of Request – County 2008-09 – KEI PSSA

# **Tip Sheet: ELNRPT106-113 – Child Longitudinal Outcomes Reports**

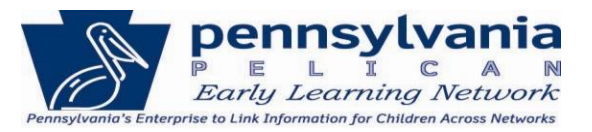

8. A message in red font will indicate that your report was successfully requested. Your report will be ready the next day on the **Reports Inbox** page.

| Pennsylvania<br>E L I C A I<br>Barly Learning Network        | Pennsylvania's Enterprise to Link Information for Childre<br>Home   Provider   Financial Management   Tools   Admin           | n Across Networks Help   Logout<br>  Reports   Upload Child Data        |
|--------------------------------------------------------------|----------------------------------------------------------------------------------------------------|-------------------------------------------------------------------------|
|                                                              | Inbox   HQ   Location                                                                                                    |                                                                         |
| Student Outcomes Re<br>Report request submitted              | port - County<br>successfully                                                                                                 |                                                                         |
| Please be advised that enrol<br>assessment data for the curr | ment data for the current school year may not be available u<br>ent school year may not be available until December 1st (of t | ntil June 1st (the end of the school year) and<br>he next school year). |
| Report Parameters                                            |                                                                                                    |                                                                         |
| School Year of<br>Kindergarten Entry:*                       | • 00-800                                                                                                    |                                                                         |
| County(ies):* Se<br>(limit 3) Al<br>Al<br>Be                 | elect A<br>Jams [E]<br>legheny [E]<br>mstrong Eaver T                                                                         |                                                                         |
| School District(s):* Sr<br>C<br>Fit<br>G                     | ermudian Springs SD                                                                                                    |                                                                         |
| Outcome(s):* Sr<br>In<br>Pi<br>G                             | slect<br>ndergarten Entry Inventory<br>dividualized Education Program<br>SA<br>rade Retention                                 |                                                                         |
| Name of Request:*                                            | ounty 2008-09 - KEI PSSA                                                                                                    |                                                                         |
| GENERATE REPORT 🖸 CAN                                        | CEL 🗹                                                                                                    |                                                                         |
| UserID: t-test4                                              | s                                                                                                    | ystem Acceptance Test for PA Pre-K Counts   Version 1.0.0.0             |

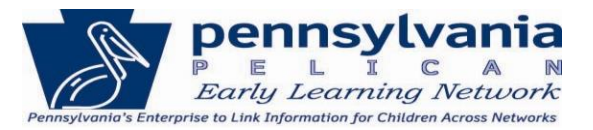

## ELNRPT113 – Student Outcomes Report – Legislative District.

We have reviewed the steps to generate the Student Outcomes Report by Location, Program and County. Now we'll show the steps a provider can use to submit the report by PA Legislative District.

15. Click [GO] next to the report ELNRPT113 – Student Outcomes Report – Legislative District.

| Pennsylvania<br>PeLICAN<br>Early Learning Network   | Pennsylvania<br>My Providers<br>Inbox   HQ | o's Enterprise to Link Information for Children Across Networks<br>s   Home   Financial Management   My Details   Quality Management   To<br>Location | ols   Cł | Help   Logout<br>hild Information   <mark>Reports</mark> |
|-----------------------------------------------------|--------------------------------------------|----------------------------------------------------------------------------------------------------|----------|----------------------------------------------------------|
| Report                                              |                                            | Description                                                                                                    |          |                                                          |
| ELNRPT106 - Student Outcome<br>Location             | es Report -                                | This report will display aggregate student outcomes data for children<br>by location.                                                                 | G0 🖸     |                                                          |
| ELNRPT107 - Student Outcome<br>Program              | es Report -                                | This report will display aggregate student outcomes data for<br>children by program.                                                                  | G0 🖸     |                                                          |
| ELNRPT108 - Student Outcome<br>County               | es Report -                                | This report will display aggregate student outcomes data for children<br>by county.                                                                   | G0 🖸     |                                                          |
| ELNRPT113 - Student Outcome<br>Legislative District | es Report -                                | This report will display aggregate student outcomes data for children at the Legislative district level.                                              | GO 🖸     |                                                          |
| BACK                                                |                                            |                                                                                                    |          |                                                          |
| UserID: b-uatslds007                                |                                            | System Acceptance Test for PA                                                                                                    | Pre-K    | Counts   Version 1.0.0.0                                 |

16. Enter the report criteria as described below and then Click [GENERATE REPORT].

| pennsylvar                             | Pennsylvania's Enterprise to Link Information for Children Across Networks     Help   Logout                            |
|----------------------------------------|----------------------------------------------------------------------------------------------------|
| Early Learning Net                     | work My Providers   Home   Financial Management   My Details   Quality Management   Tools   Child Information   Reports |
|                                        | Inbox   HQ   Location                                                                                                   |
| Student Outcomes                       | Report - Legislative District                                                                                           |
| Please be advised that er              | rollment data on this report is current as of the report request date.                                                  |
| Report Parameters                      |                                                                                                    |
| School Year of<br>Kindergarten Entry:* | 2009-10 💌                                                                                                    |
| Senate District:**                     | Senate-1 🔹                                                                                                    |
| House District:**                      | House-31 V                                                                                                    |
| Outcome(s):*                           | Select<br>Kindergarten Entry Inventory<br>Individualized Education Program<br>PSSA<br>Grade Retention                   |
| Name of Request:*                      | Leg Dist - S1 H31, 2009-10                                                                                              |
| GENERATE REPORT 🖸 (                    | CANCEL I                                                                                                    |
| UserID: b-uatslds007                   | System Acceptance Test for PA Pre-K Counts   Version 1.0.0.0                                                            |

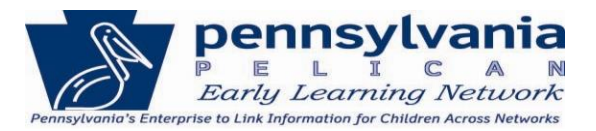

#### **Report Criteria:**

School Year of Kindergarten Entry– Enter the year students at your location enrolled in Kindergarten. Refer to the following table to understand the relationship between the desired outcomes and the year of kindergarten entry:

| Outcome Year Desired       | Kindergarten Entry |
|----------------------------|--------------------|
| ( Ex. PSSA for 2011/2012 ) | Date Required      |
| 2011/2012                  | 2008/2009          |
| 2012/2013                  | 2009/2010          |
| 2013/2014                  | 2010/2011          |
| 2014/2015                  | 2011/2012          |
| 2015/2016                  | 2012/2013          |
| 2016/2017                  | 2013/2014          |
| 2017/2018                  | 2014/2015          |
| 2018/2019                  | 2015/2016          |
| 2019/2020                  | 2016/2017          |
| 2020/2021                  | 2017/2018          |

Senate & House Districts - A House or a Senate District must be selected. You may also select one of each district type as well.

**Outcome(s)** – Select the type of outcomes you would like to see displayed in the requested report. **Name of Request** – You have the option of naming the report so you can later distinguish between reports in the **Reports Inbox** if you are requesting multiple reports.

In the report request above, the report requested criteria entered is:

School Year of Kindergarten Entry – 2009-10 Senate District – Senate-1 House District – House-31 Outcome(s) – Kindergarten Entry Inventory and PSSA Name of Request – Leg Dist - S1 H31, 2009-10

As you can see, there are countless ways to request reports. If you have any questions, you are encouraged to call the PELICAN Help Desk Contact the PELICAN Help Desk at 877-491-3818 or ra-eln@pa.gov and they can walk you through the report requesting process so that you can request these reports on your own in the future.

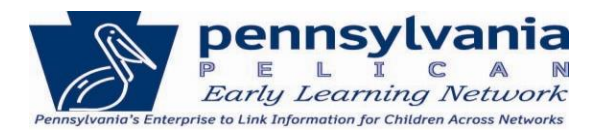

# **VIEW A GENERATED REPORT**

1. Click **Reports** from the *Main Navigation* bar.

| P E L I C A M<br>PA Pre-K Counts | Pennsylvania's Enterprise to Link Information for Children Across Networks         Help   Logout           Home   My Providers   My Details   Financial Management   Child Information   Quality Management   Child Information   Quality Management   Child Information   Reports |
|----------------------------------|----------------------------------------------------------------------------------------------------|
|                                  |                                                                                                    |
| PA Pre-K Counts Home             |                                                                                                    |
| Alerts                           | Welcome to PA Pre-K Counts                                                                                                    |
| Funds Inbox                      | Broadcast Messages                                                                                                    |
| Correspondence                   | Posted Date: 21 March 2013                                                                                                    |
| Reports                          | test                                                                                                    |
|                                  | R                                                                                                    |
| UserID: b-trainla01              | System Acceptance Test for PA Pre-K Counts   Version 1.0.0.0                                                                                                    |

2. Click **Inbox** on the *Sub-Navigation* bar.

| Pennsylvania<br>PELICAN<br>PA Pre-K Counts | Pennsylvania's Enterprise to Link Information for Children Across Networks       Help   Logout         Home   My Providers   My Details   Financial Management   Child Information   Quality Management   Tools   Reports |
|--------------------------------------------|----------------------------------------------------------------------------------------------------|
|                                            | Inbox   HQ   Location                                                                                                    |
| Reports Home                               |                                                                                                    |
| Description                                |                                                                                                    |
| Report Inbox                               | GO 🖸 📥                                                                                                    |
| HQ Reports                                 | GOD                                                                                                    |
| Location Reports                           | GOD                                                                                                    |
|                                            |                                                                                                    |
|                                            |                                                                                                    |
| UserID: b-trainla01                        | System Acceptance Test for PA Pre-K Counts   Version 1.0.0.0                                                                                                    |

# **Tip Sheet: ELNRPT106-113 – Child Longitudinal Outcomes Reports**

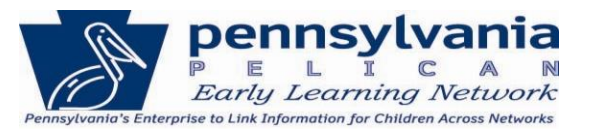

The Reports Inbox page is displayed showing a list of reports requested in the last 30 days. The report must be in *Complete Status* in order to view it. As shown below, of the 8 reports requested, 6 are Complete and therefore able to be viewed. Click on the Report hyperlink for any report in *Complete* Status to view your generated report.

| A        | PELICAN<br>PA Pre-K Counts Home | ylvania's Enterprise to Link Information for Children Across  | <b>Networks</b><br>nformation   Qua | lity Management   <sup>-</sup> | Help   Logout<br>Fools   <mark>Reports</mark> |
|----------|---------------------------------|---------------------------------------------------------------|-------------------------------------|--------------------------------|-----------------------------------------------|
|          | Inbox                           | HQ   Location                                                 |                                     |                                |                                               |
| Depart   | Tuboy                           |                                                               |                                     |                                |                                               |
| керога   | SINDOX                          |                                                               |                                     |                                |                                               |
| Reports  | Requested                       |                                                               |                                     |                                |                                               |
| Delete   | Date Requested                  | Report Title                                                  | Status                              | Days<br>Remaining in<br>Inbox  |                                               |
|          | 9/14/2013 11:27:46 AM           | ELNRPT106: Location 2008-09 - KEI PSSA                        | Report<br>Requested                 | 30                             |                                               |
|          | 9/14/2013 11:13:24 AM           | ELNRPT109: Pre-K Counts y10-11                                | Report<br>Requested                 | 30                             |                                               |
|          | 9/12/2013 4:10:34 PM            | ELNRPT107: All Loc 2009-10 - ALL Outcomes                     | Complete                            | 29                             |                                               |
|          | 9/12/2013 4:09:07 PM            | ELNRPT106: Location 2008-09 - KEI PSSA                        | Complete                            | 29                             |                                               |
|          | 9/12/2013 4:07:41 PM            | ELNRPT108: Cumberland 2008-09                                 | Complete                            | 29                             |                                               |
|          | 9/12/2013 3:53:13 PM            | ELNRPT111: Adam-Arms-Beaver fy10-11 - 9/12/2013<br>3:47:11 PM | Complete                            | 29                             |                                               |
|          | 9/12/2013 3:46:38 PM            | ELNRPT110: HS FY 10-11 - 9/12/2013 3:45:57 PM                 | Complete                            | 29                             |                                               |
|          | 9/12/2013 1:33:02 PM            | ELNRPT109: Pre-K Counts y10-11 - 9/12/2013 1:17:19<br>PM      | Complete                            | 29                             |                                               |
| DELETE [ | X                               |                                                               |                                     |                                |                                               |
|          |                                 |                                                               |                                     |                                |                                               |
|          |                                 |                                                               |                                     |                                |                                               |
| UserID   | : b-trainla01                   | System                                                        | Acceptance Test                     | for PA Pre-K Counts            | Version 1.0.0.0                               |

4. Due to the size and nature of the reports, they cannot be fully displayed as a part of this document. For sample screen images of the report, please refer to the Appendix.

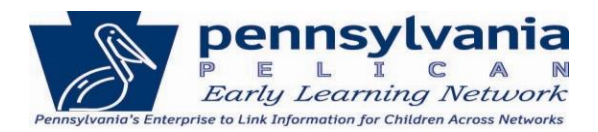

# APPENDIX

## **EARLY LEARNING OUTCOMES REPORT – Sample Formats**

#### **INFANT - TODDLERS**

|                                                                                    |            |                                                  |        |       |                                                                       |        | E     | arly Learn                                                              | ing Ou | itcome | es                                                             |  |       |                                                               |  |       |
|------------------------------------------------------------------------------------|------------|--------------------------------------------------|--------|-------|-----------------------------------------------------------------------|--------|-------|-------------------------------------------------------------------------|--------|--------|----------------------------------------------------------------|--|-------|---------------------------------------------------------------|--|-------|
| Note: Besides population,<br>results are shown in the<br>form of a % of the total. |            | Approaches to Learning<br>% Proficient and Above |        |       | Cognitive Thinking and<br>General Knowledge<br>% Proficient and Above |        |       | Health, Wellness, and<br>Physical Development<br>% Proficient and Above |        |        | Language and Literacy<br>Development<br>% Proficient and Above |  |       | Social and Emotional<br>Development<br>% Proficient and Above |  |       |
| Age Grouping                                                                       | Population | Selected Pop                                     | County | State | Selected Pop                                                          | County | State | Selected Pop                                                            | County | State  | Selected Pop<br>County<br>State                                |  | State | Selected Pop                                                  |  | State |
| Infant<br>(12 months)                                                              |            |                                                  |        |       |                                                                       |        |       |                                                                         |        |        |                                                                |  |       |                                                               |  |       |
| Young Toddler<br>(24 months)                                                       |            |                                                  |        |       |                                                                       |        |       |                                                                         |        |        |                                                                |  |       |                                                               |  |       |
| Older Toddler<br>(36 months)                                                       |            |                                                  |        |       |                                                                       |        |       |                                                                         |        |        |                                                                |  |       |                                                               |  |       |

## INFANT – TODDLERS (Legislative District Version)

|                                                                                    |                           |                                                  |                         | E                                                                     | arly Learnii            | ng Outcom                                 | es                                  |                                       |                                                               |       |  |
|------------------------------------------------------------------------------------|---------------------------|--------------------------------------------------|-------------------------|-----------------------------------------------------------------------|-------------------------|-------------------------------------------|-------------------------------------|---------------------------------------|---------------------------------------------------------------|-------|--|
| Note: Besides population,<br>results are shown in the<br>form of a % of the total. | Approaches<br>% Proficien | Approaches to Learning<br>% Proficient and Above |                         | Cognitive Thinking and<br>General Knowledge<br>% Proficient and Above |                         | ellness, and<br>evelopment<br>t and Above | Language a<br>Develo<br>% Proficien | and Literacy<br>opment<br>t and Above | Social and Emotional<br>Development<br>% Proficient and Above |       |  |
| Age Grouping                                                                       | Legislative<br>District   | State                                            | Legislative<br>District | State                                                                 | Legislative<br>District | State                                     | Legislative<br>District             | State                                 | Legislative<br>District                                       | State |  |
| Infant<br>(12 months)                                                              |                           |                                                  |                         |                                                                       |                         |                                           |                                     |                                       |                                                               |       |  |
| Young Toddler<br>(24 months)                                                       |                           |                                                  |                         |                                                                       |                         |                                           |                                     |                                       |                                                               |       |  |
| Older Toddler<br>(36 months)                                                       |                           |                                                  |                         |                                                                       |                         |                                           |                                     |                                       |                                                               |       |  |

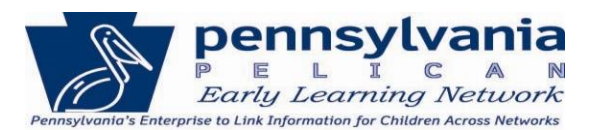

#### **PRE-KINDERGARTEN**

|                                                                                    |            |                                                  |        |       |                                                 |        |       | l                                             | Early L | .earnir | ng Outcom                                                               | nes    |       |                                                                |        |       |                                                               |        |       |
|------------------------------------------------------------------------------------|------------|--------------------------------------------------|--------|-------|-------------------------------------------------|--------|-------|-----------------------------------------------|---------|---------|-------------------------------------------------------------------------|--------|-------|----------------------------------------------------------------|--------|-------|---------------------------------------------------------------|--------|-------|
| Note: Besides population,<br>results are shown in the<br>form of a % of the total. |            | Approaches to Learning<br>% Proficient and Above |        |       | Mathematical Thinking<br>% Proficient and Above |        |       | Scientific Thinking<br>% Proficient and Above |         |         | Health, Wellness, and<br>Physical Development<br>% Proficient and Above |        |       | Language and Literacy<br>Development<br>% Proficient and Above |        |       | Social and Emotional<br>Development<br>% Proficient and Above |        |       |
| Age Grouping                                                                       | Population | Selected Pop                                     | County | State | Selected Pop                                    | County | State | Selected Pop                                  | County  | State   | Selected Pop                                                            | County | State | Selected Pop                                                   | County | State | Selected Pop                                                  | County | State |
| Pre-K Fall<br>(4 years)                                                            |            |                                                  |        |       |                                                 |        |       |                                               |         |         |                                                                         |        |       |                                                                |        |       |                                                               |        |       |
| Pre-K Spring<br>(4 years)                                                          |            |                                                  |        |       |                                                 |        |       |                                               |         |         |                                                                         |        |       |                                                                |        |       |                                                               |        |       |

## PRE-KINDERGARTEN (Legislative District Version)

|                                                                                    |                                                                              |  |                           |                             | Ea                        | arly Learnii              | ng Outcom                               | es                                        |                                     |                                       |                                                               |       |  |
|------------------------------------------------------------------------------------|------------------------------------------------------------------------------|--|---------------------------|-----------------------------|---------------------------|---------------------------|-----------------------------------------|-------------------------------------------|-------------------------------------|---------------------------------------|---------------------------------------------------------------|-------|--|
| Note: Besides population,<br>results are shown in the<br>form of a % of the total. | ote: Besides population,<br>sults are shown in the<br>m of a % of the total. |  | Mathematio<br>% Proficien | cal Thinking<br>t and Above | Scientific<br>% Proficien | : Thinking<br>t and Above | Health, We<br>Physical D<br>% Proficien | ellness, and<br>evelopment<br>t and Above | Language a<br>Develo<br>% Proficien | and Literacy<br>opment<br>t and Above | Social and Emotional<br>Development<br>% Proficient and Above |       |  |
| Age Grouping                                                                       | Legislative<br>District<br>State                                             |  | Legislative<br>District   | State                       | Legislative<br>District   | State                     | egislative<br>District<br>State         |                                           | Legislative<br>District<br>State    |                                       | Legislative<br>District                                       | State |  |
| Pre-K Fall<br>(4 years)                                                            |                                                                              |  |                           |                             |                           |                           |                                         |                                           |                                     |                                       |                                                               |       |  |
| Pre-K Spring<br>(4 years)                                                          |                                                                              |  |                           |                             |                           |                           |                                         |                                           |                                     |                                       |                                                               |       |  |

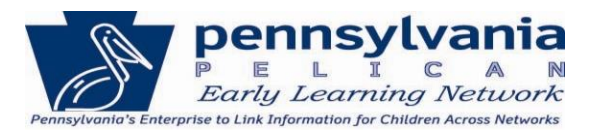

## **STUDENT OUTCOMES REPORT – Sample Formats**

"Poverty indicator" - This field indicates the economically disadvantaged status of a student, and is used to provide the economically disadvantaged disaggregation. To determine if a student is economically disadvantaged, poverty data sources such as Temporary Assistance for Needy Families cases, census poor, Medicaid, children living in institutions for the neglected or delinquent, or those supported in foster homes, or eligibility for free and reduced price lunch.

|                                                                                          |                      |                                                               |        | -     | -                                               |                 |       |                                       |         |         |                                                     |        |       |                                                                         |        |       |
|------------------------------------------------------------------------------------------|----------------------|---------------------------------------------------------------|--------|-------|-------------------------------------------------|-----------------|-------|---------------------------------------|---------|---------|-----------------------------------------------------|--------|-------|-------------------------------------------------------------------------|--------|-------|
|                                                                                          |                      |                                                               |        |       |                                                 |                 | Kinde | ergarten l                            | Entry I | nventor | y                                                   |        |       |                                                                         |        |       |
| Note: Besides<br>population, results<br>are shown in the<br>form of a % of the<br>total. |                      | Social and Emotional<br>Development<br>% Proficient and Above |        |       | English Language Arts<br>% Proficient and Above |                 |       | Mathematics<br>% Proficient and Above |         |         | Approaches to<br>Learning<br>% Proficient and Above |        |       | Health, Wellness, and<br>Physical Development<br>% Proficient and Above |        |       |
| School Grade                                                                             | Population Type      | School District                                               | County | State | School District                                 | County<br>State |       | School District                       | County  | State   | School District                                     | County | State | School District                                                         | County | State |
| Grade K                                                                                  | Selected             |                                                               |        |       |                                                 |                 |       |                                       |         |         |                                                     |        |       |                                                                         |        |       |
| 2008-2009                                                                                | Poverty<br>Indicator |                                                               |        |       |                                                 |                 |       |                                       |         |         |                                                     |        |       |                                                                         |        |       |

#### KINDERGARTEN ENTRY INVENTORY - KEI

## KINDERGARTEN ENTRY INVENTORY – KEI (Legislative District Version)

|                                                                                       |                      | Kindergarten Entry Inventory                                     |       |                                                    |       |                                          |       |                                                        |       |                                                                               |       |
|---------------------------------------------------------------------------------------|----------------------|------------------------------------------------------------------|-------|----------------------------------------------------|-------|------------------------------------------|-------|--------------------------------------------------------|-------|-------------------------------------------------------------------------------|-------|
| Note: Besides<br>population, results are<br>shown in the form of a<br>% of the total. |                      | Social and<br>Emotional<br>Development %<br>Proficient and Above |       | English Language<br>Arts % Proficient<br>and Above |       | Mathematics<br>% Proficient and<br>Above |       | Approaches to<br>Learning %<br>Proficient and<br>Above |       | Health, Wellness,<br>and Physical<br>Development<br>% Proficient and<br>Above |       |
| School Grade                                                                          | Population Type      | Legislative<br>District                                          | State | Legislative<br>District                            | State | Legislative<br>District                  | State | Legislative<br>District                                | State | Legislative<br>District                                                       | State |
| Grade K                                                                               | Selected             |                                                                  |       |                                                    |       |                                          |       |                                                        |       |                                                                               |       |
| 2009-2010                                                                             | Poverty<br>Indicator |                                                                  |       |                                                    |       |                                          |       |                                                        |       |                                                                               |       |

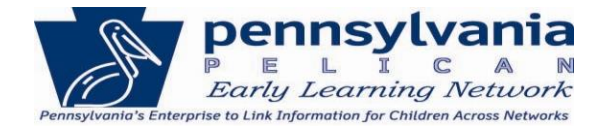

#### INDIVIDUALIZED EDUCATION PROGRAM - IEP

|                                                                  |                                      | Individualized<br>Education Program |        |       |  |  |  |
|------------------------------------------------------------------|--------------------------------------|-------------------------------------|--------|-------|--|--|--|
| Note: Besic<br>population,<br>are shown<br>form of a %<br>total. | les<br>results<br>in the<br>6 of the | % with IEP                          |        |       |  |  |  |
| School Grade                                                     | Population Type                      | School District                     | County | State |  |  |  |
| Grade K                                                          | Selected                             |                                     |        |       |  |  |  |
| 2008-2009                                                        | Poverty<br>Indicator                 |                                     |        |       |  |  |  |
| Grade 1                                                          | Selected                             |                                     |        |       |  |  |  |
| 2009-2010                                                        | Poverty<br>Indicator                 |                                     |        |       |  |  |  |
| Grade 2                                                          | Selected                             |                                     |        |       |  |  |  |
| 2010-2011                                                        | Poverty<br>Indicator                 |                                     |        |       |  |  |  |
| Grade 3                                                          | Selected                             |                                     |        |       |  |  |  |
| 2011-2012                                                        | Poverty<br>Indicator                 |                                     |        |       |  |  |  |

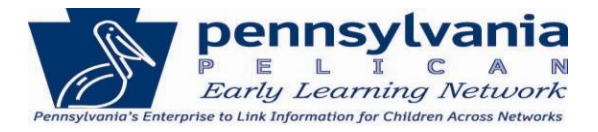

INDIVIDUALIZED EDUCATION PROGRAM – IEP (Legislative District Version)

|                                                                   |                        | Individualized<br>Education<br>Program |       |  |  |
|-------------------------------------------------------------------|------------------------|----------------------------------------|-------|--|--|
| Note: Besides<br>population, re<br>shown in the<br>% of the total | sults are<br>form of a | % with IEP                             |       |  |  |
| School Grade                                                      | Population Type        | Legislative<br>District                | State |  |  |
| Grade K                                                           | Selected               |                                        |       |  |  |
| 2008-2009                                                         | Poverty<br>Indicator   |                                        |       |  |  |
| Grade 1                                                           | Selected               |                                        |       |  |  |
| 2009-2010                                                         | Poverty<br>Indicator   |                                        |       |  |  |
| Grade 2                                                           | Selected               |                                        |       |  |  |
| 2010-2011                                                         | Poverty<br>Indicator   | 1 - 1                                  |       |  |  |
| Grade 3                                                           | Selected               |                                        |       |  |  |
| 2011-2012                                                         | Poverty<br>Indicator   |                                        |       |  |  |

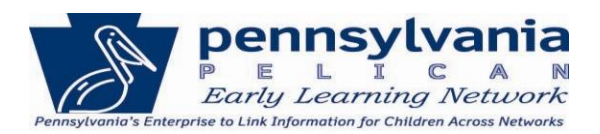

|                                                                                          |                      |                                       |        |                                   |                 | PSSA   |                                   |                 |        |       |
|------------------------------------------------------------------------------------------|----------------------|---------------------------------------|--------|-----------------------------------|-----------------|--------|-----------------------------------|-----------------|--------|-------|
| Note: Besides<br>population, results<br>are shown in the<br>form of a % of the<br>total. |                      | Mathematics<br>% Proficient and Above |        | Reading<br>% Proficient and Above |                 |        | Writing<br>% Proficient and Above |                 |        |       |
| School Grade                                                                             | Population Type      | School District                       | County | State                             | School District | County | State                             | School District | County | State |
| Grade 3                                                                                  | Selected             |                                       |        |                                   |                 |        |                                   |                 |        |       |
| 2011-2012                                                                                | Poverty<br>Indicator |                                       |        |                                   |                 |        |                                   |                 |        |       |

### PENNSYLVANIA SYSTEM OF SCHOOL ASSESSMENT - PSSA

## PENNSYLVANIA SYSTEM OF SCHOOL ASSESSMENT – PSSA (Legislative District Version)

|                                                                    |                        | PSSA                                  |       |                                   |       |                                      |       |  |
|--------------------------------------------------------------------|------------------------|---------------------------------------|-------|-----------------------------------|-------|--------------------------------------|-------|--|
| Note: Besides<br>population, res<br>shown in the<br>% of the total | sults are<br>form of a | Mathematics %<br>Proficient and Above |       | Reading % Proficient<br>and Above |       | Writing % Proficient<br>and<br>Above |       |  |
| School Grade                                                       | Population Type        | Legislative<br>District               | State | Legislative<br>District           | State | Legislative<br>District              | State |  |
| Grade 3                                                            | Selected               |                                       |       |                                   |       |                                      |       |  |
| 2011-2012                                                          | Poverty<br>Indicator   |                                       |       |                                   |       |                                      |       |  |

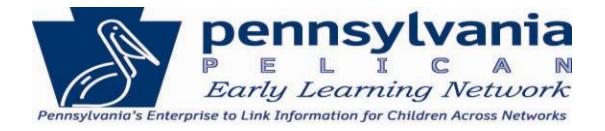

### **GRADE RETENTION**

|                                                                  |                                      | Grade Retention     |        |       |  |  |  |
|------------------------------------------------------------------|--------------------------------------|---------------------|--------|-------|--|--|--|
| Note: Besic<br>population,<br>are shown<br>form of a %<br>total. | les<br>results<br>in the<br>6 of the | % Repeating a Grade |        |       |  |  |  |
| School Grade                                                     | Population Type                      | School District     | County | State |  |  |  |
| Grade K                                                          | Selected                             |                     |        |       |  |  |  |
| 2008-2009                                                        | Poverty<br>Indicator                 |                     |        |       |  |  |  |
| Grade 1                                                          | Selected                             |                     |        |       |  |  |  |
| 2009-2010                                                        | Poverty<br>Indicator                 |                     |        |       |  |  |  |
| Grade 2                                                          | Selected                             |                     |        |       |  |  |  |
| 2010-2011                                                        | Poverty<br>Indicator                 |                     |        |       |  |  |  |
| Grade 3                                                          | Selected                             |                     |        |       |  |  |  |
| 2011-2012                                                        | Poverty<br>Indicator                 |                     |        |       |  |  |  |

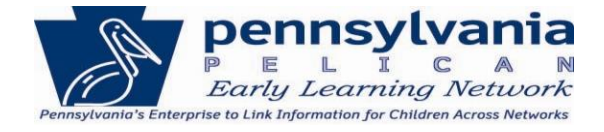

GRADE RETENTION (Legislative District Version)

|                                                          |                                     | Grade Retention         |       |  |  |
|----------------------------------------------------------|-------------------------------------|-------------------------|-------|--|--|
| Note: Besides po<br>results are show<br>form of a % of t | opulation,<br>n in the<br>he total. | % Repeating a<br>Grade  |       |  |  |
| School Grade                                             | Population Type                     | Legislative<br>District | State |  |  |
| Grade K                                                  | Selected                            |                         |       |  |  |
| 2008-2009                                                | Poverty<br>Indicator                |                         |       |  |  |
| Grade 1                                                  | Selected                            |                         |       |  |  |
| 2009-2010                                                | Poverty<br>Indicator                |                         |       |  |  |
| Grade 2                                                  | Selected                            |                         |       |  |  |
| 2010-2011                                                | Poverty<br>Indicator                |                         |       |  |  |
| Grade 3                                                  | Selected                            |                         |       |  |  |
| 2011-2012                                                | Poverty<br>Indicator                |                         |       |  |  |

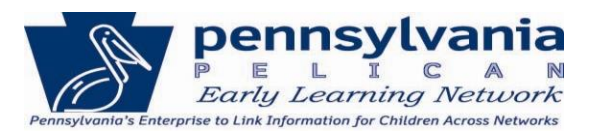

## TIPS FOR SHARING CHILD LONGITUDINAL OUTCOMES REPORTS AND SAMPLE COVER SHEETS

As a provider of an OCDEL program, you now have access to data on children's outcomes which you can compare to school district, legislative district, county and state-level outcomes. This data can help you make program-level decisions about instruction and effectiveness.

- <u>Early Learning Outcome Reports</u> show how children who are/were enrolled in your program are performing in early childhood program compared to children in the legislative district, county, or state.
- <u>Student Outcomes Reports</u> show how children who were enrolled in your program are performing compared to children from Kindergarten – 3<sup>rd</sup> grade by school district, legislative district, county or state, depending on when the children entered kindergarten. Indicators include:
  - Percentage of children proficient when they entered kindergarten based on the Kindergarten Entry Inventory
  - o Percentage of children with Individualized Education Plans
  - Percentage of children proficient on third grade Pennsylvania State Student Assessment (PSSA) tests
  - Percent of children repeating a grade

In the "Poverty Indicator" row are aggregate outcomes for children at the program, school district, county and state level affected by poverty, which makes them more at risk for school failure.

Some of the reports available to you may be useful to external audiences, such as families, school and community leaders, and elected officials. If you plan to share outcomes reports externally with families or other school/program directors, please customize and include the attached cover sheets with the report to better explain the data included in the report.

Here are a few tips to consider when sharing outcomes reports:

- When you request an outcomes report by location, you can request outcomes for children who participated in a particular program, such as Pennsylvania Pre-K Counts (PKC). Distinguish between children in PKC, Head Start, or STAR 3 and 4 if you want and just pull those outcomes.
- If you request outcomes by program, you can only request outcomes for children participating in one program, such as PKC. If you request school outcomes by location, you can select to receive outcomes for children in two or more programs.
- Aggregate outcomes at the county, school district, legislative district, and state level include all child outcomes in PELICAN and cannot be broken down by type of program. These children attended Keystone STARS, Head Start, PKC and/or Early Intervention.
- In the School Outcomes Report, the "Poverty Indicator" row includes aggregate outcomes for children at the program, school district, county and state level affected by poverty, which makes

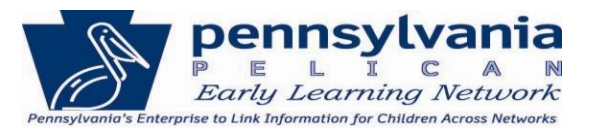

them more at risk for school failure. This is a more appropriate comparison for at-risk children, like those attending Head Start or PKC programs.

• If you are sharing data with school leaders or elected officials, please provide your program specialist with the name of the person and the report that you shared.

## Template: Cover Letter for Early Learning Outcomes Report:

## Early Learning Outcomes [Program/Location] Report for [name of program]

As part of the evidence-based standards of high quality early childhood education programs, teachers assess children's progress throughout the year using an authentic assessment tool approved by the Pennsylvania Office of Child Development and Early Learning and use this information to guide classroom instruction and inform and engage families in their children's learning.

Programs report child outcomes that align to Pennsylvania's Early Learning Standards for infants and toddlers on their birthdate and for preschoolers in the fall and spring of the preschool year. Because children develop so rapidly in the first three years, infants' and toddlers' proficiency is based on expected development for their age (12 months, 24 months, 36 months); whereas preschoolers' proficiency is based on expected development by the end of the preschool year.

The attached report includes aggregate child outcomes data for children attending [name of facility] in [year] who participated in [list the programs included in the report such as Keystone STARS, Head Start, or PKC programs]. The report also includes aggregate outcomes reported for children who participated in an early learning program in [county/legislative district] and statewide.

Approximately [percentage of children served – you can access this information from OCDEL's Reach and Risk Report athttp://www.pakeys.org/pages/get.aspx?page=EarlyLearning\_Reach ] of children under age five in [county] County are served in publicly-funded quality early education programs such as Nurse-Family Partnership; Parent-Child Home Program; Healthy Families America; Parents as Teachers; Head Start; Pennsylvania Pre-K Counts; School-Based Pre-K; Early Intervention; and Keystone STARS.

[Brief description of the OCDEL program add in the program description(s) of the program from which you have pulled your outcomes data]

You may also want to attach your county's Early Childhood Education county profile to the outcomes report. The profile includes the percentage of children served by OCDEL programs by county and state and brief descriptions of each program. You can find your county's profile at <a href="http://papromiseforchildren.com/choose-a-quality-program/whats-happening-in-my-county/">http://papromiseforchildren.com/choose-a-quality-program/whats-happening-in-my-county/</a>.

#### Brief description of the program pulling the report

- Mission
- Number/ages of kids served
- All of the OCDEL programs you participate in
- Website and contact info for more information

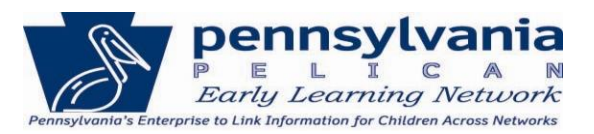

## Template: Cover Letter for Student Outcomes Report:

## Student Outcomes Report [Program/Location] for [name of program]

As part of the evidence-based standards of high quality early childhood education programs teachers assess children's progress throughout the year using an authentic assessment tool approved by the Pennsylvania Office of Child Development and Early Learning and use this information to guide classroom instruction and inform and engage families in their children's learning.

The attached report includes aggregate child outcomes data for children who participated in [name of OCDEL program(s)] at [name of your program/facility] that entered kindergarten in [year they attended kindergarten] as well as outcomes reported for children who participated in an early learning program in [school district/county/legislative district] and statewide. The outcomes included are *(only list the ones that you included in your report)*:

- Percentage of children proficient when they entered kindergarten based on the Kindergarten Entry Inventory
- Percentage of children with Individualized Education Plans
- Percentage of children proficient on third grade Pennsylvania State Student Assessment (PSSA) tests
- Percent of children repeating a grade.

In the "Poverty Indicator" row are aggregate outcomes for children at the program, school district, county and state level affected by poverty, which makes them more at risk for school failure.

Approximately [percentage of children served you can access this information from OCDEL's Reach and Risk Report athttp://www.pakeys.org/pages/get.aspx?page=EarlyLearning\_Reach ] of children in [county] County are served in Nurse-Family Partnership; Parent-Child Home Program; Healthy Families America; Parents as Teachers; Head Start; Pennsylvania Pre-K Counts; School-Based Pre-K; Early Intervention; and Keystone STARS.

# [Brief description of the OCDEL program add in the program description(s) of the program from which you have pulled your outcomes data]

You may also want to attach your county's Early Childhood Education county profile to the outcomes report. The profile includes the percentage of children served by OCDEL programs by county and state and brief descriptions of each program. You can find your county's profile at <a href="http://papromiseforchildren.com/choose-a-quality-program/whats-happening-in-my-county/">http://papromiseforchildren.com/choose-a-quality-program/whats-happening-in-my-county/</a>.

#### Brief description of the program pulling the report

- Mission
- Number/ages of kids served
- All of the OCDEL programs you participate in
- Website and contact info for more information

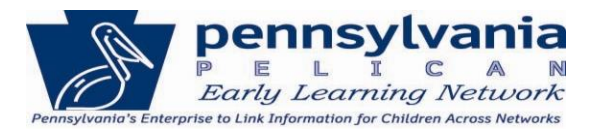

## **Brief descriptions of OCDEL programs**

**Early Intervention** serves young children with disabilities/developmental delays and their families. Early Intervention builds upon the natural learning occurring in a child's early years and promotes collaboration among parents, service providers, early childhood educators and others involved in the child's life.

**Head Start** provides comprehensive early learning services to at-risk children and families, prioritizing enrollment to families at 100 percent of the federal poverty level or other categorical eligibility criteria. In addition to educational services, Head Start offers health/nutrition services, support to families and strong parent involvement. The percentage of four-year olds with proficient academic and social skills more than tripled to 76 percent after participating in Head Start Supplemental Assistance programs in 2012-13. In fact, there was a six-fold increase in the percentage of children with proficient mathematical thinking skills.

**Home Visiting Programs** such as Healthy Families America, Nurse-Family Partnership, Parents as Teachers, and Parent-Child Home Program have a family-centered focus that supports families through a strength-based approach that works with both the child and parent.

**Keystone STARS** provides families with a tool to gauge the quality early learning programs and is proven to improve the quality of child care based on an independent study. Child care and Head Start programs earn a STAR 1 to STAR 4 level by meeting quality standards for teacher qualifications, learning environment and program management. The percentage of four-year olds with proficient academic and social skills doubled to 81 percent after participating in Keystone STARS 3 and 4 programs in 2012-13.

**Pennsylvania Pre-K Counts** provides high quality pre-kindergarten education for at-risk three-and fouryear- olds in Pennsylvania. The percentage of four-year olds with proficient academic and social skills tripled to 82 percent after participating in PA Pre-K Counts programs in 2012-13.